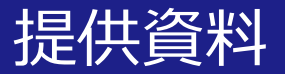

### Dropboxを活用して 講義資料を配信する方法

#### 関西大学 教育開発支援センター

※本マニュアルは2021.4.20時点のものとなっております。 アップデートが行われ、本スライドと実際の画面が異なる場 合があります。ご了承ください。

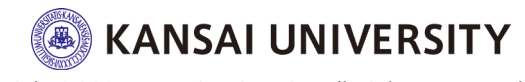

・この資料は、Dropboxを活用して講義資料・動画等を配信(共有)する方法を理解することを目的とします。

・Dropboxの他に関大ファイル便を活用す る方法がございます。「<u>こちら</u>」からご覧 ください。

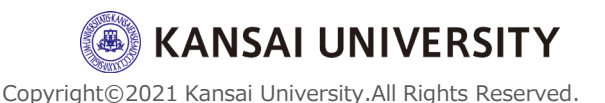

#### (1)Dropbox (Kansai University) について

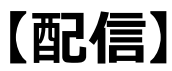

コンテンツをアップロードし、そのコンテンツをURLで共有することが可能です。容量は15GB※です。 共有するリンクを閲覧するためのパスワードや閲覧可能な有効期限の設定や、共有したファイルやフォルダをダウンロードさせない(=リンク上でしか閲覧できない)ように設定することが可能です。 ※-時約に50GBに増強しております。(9月15日時点)

(2)Dropboxログイン方法(P.4~9)
(3)データのアップロード方法(P.10~12)
(4)データの共有方法(P.13~18)
(5)Dropbox活用例(P.19~22)
(6)関大LMSでの配信方法(P.23~27)

【閲覧】 共有されたURLへアクセスすることでコンテンツをダウンロー ド(閲覧)することが可能です。

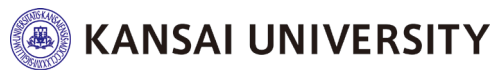

#### (2)ログイン方法

・はじめてDropboxを使う方へ

#### ①<u>ITセンターホームページ</u>から**関西大学専用ログインサイ** トへアクセスします。

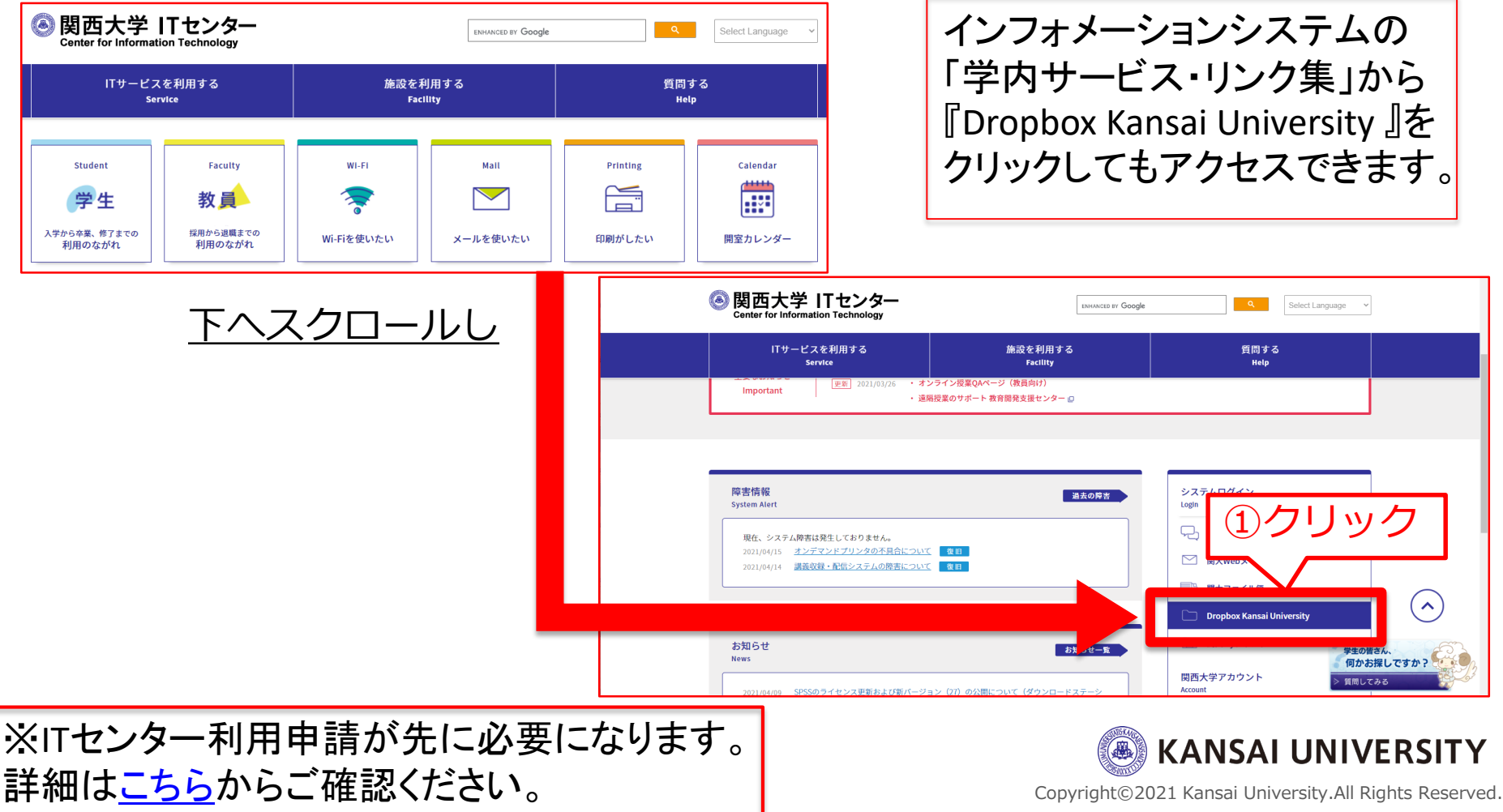

#### (2)ログイン方法

#### ②**「次のいずれかのサイトにサインインしてください」**に チェックを入れ**「サインイン」**をクリックします。

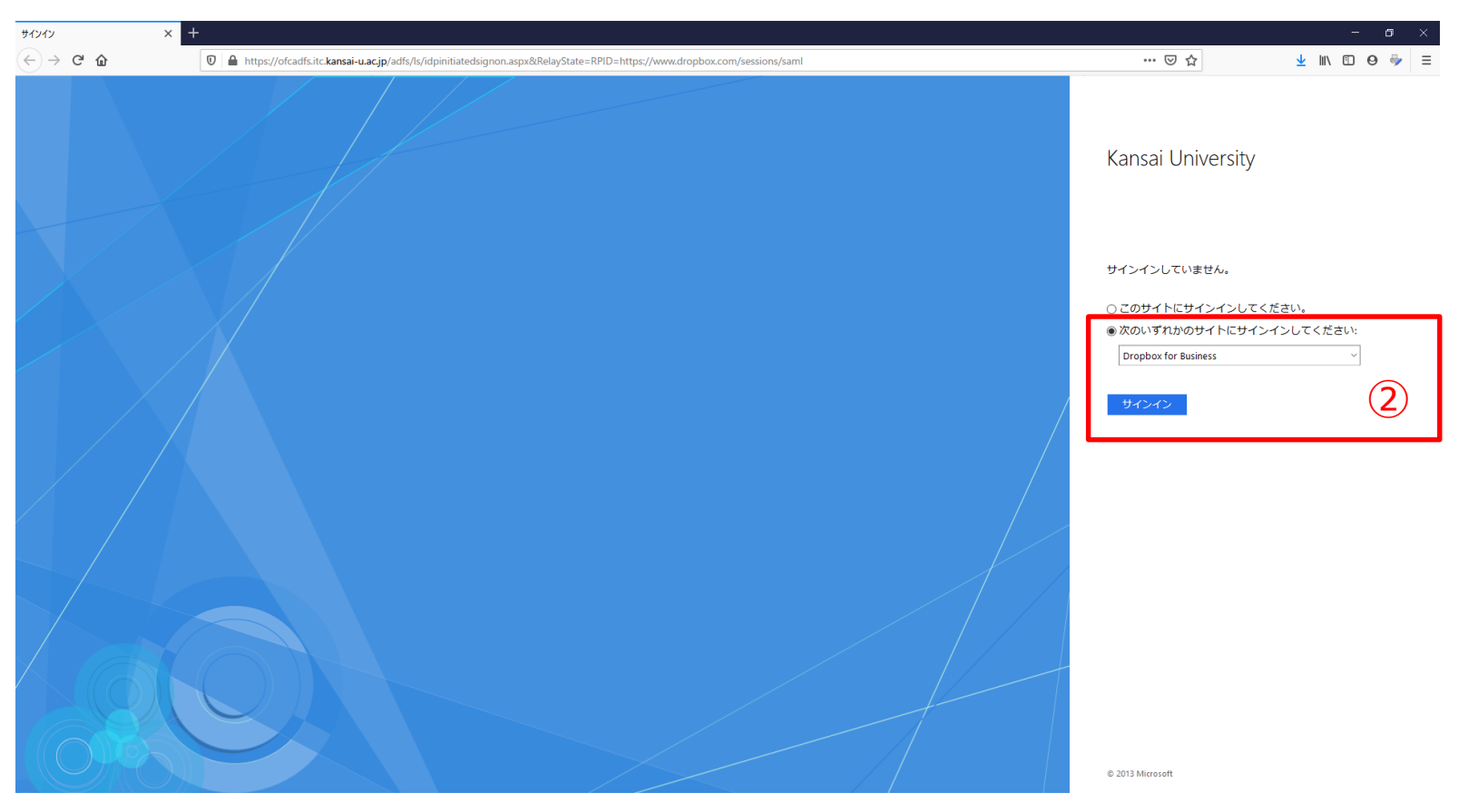

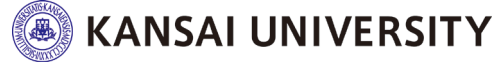

(2)ログイン方法

#### ③メールアドレスとパスワードを入力し「サインイン」を クリックします。 メールアドレス:利用者ID@kansai-u.ac.jp

パスワード:インフォメーションシステムと同じ

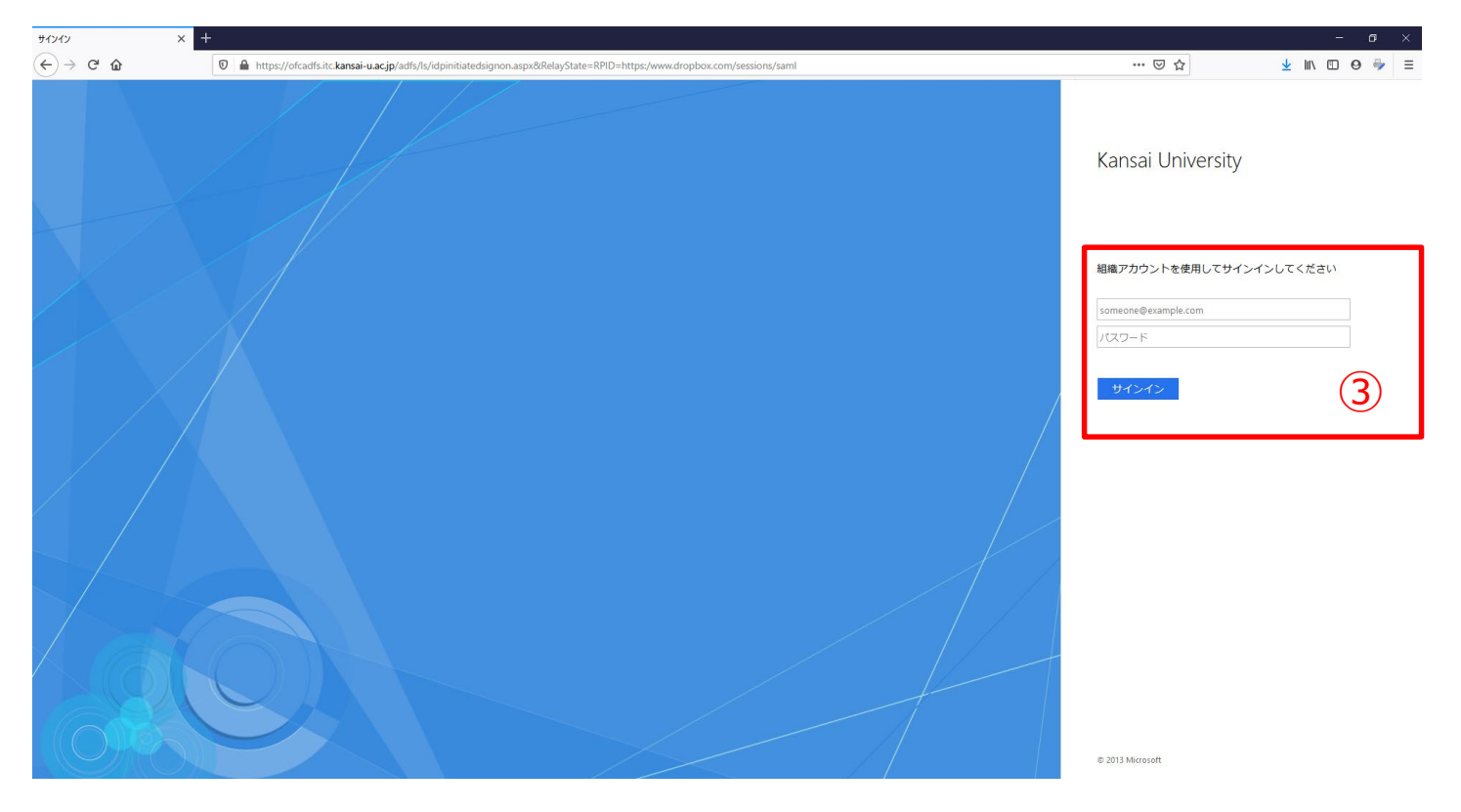

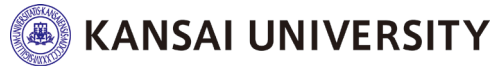

6

#### (2)ログイン方法

#### ④正しく、自分のアカウントが入力されていることを確認 し、「Dropbox利用規約に同意します」にチェックを入れ て「アカウントを作成」または「チームに参加しました」 をクリックします。

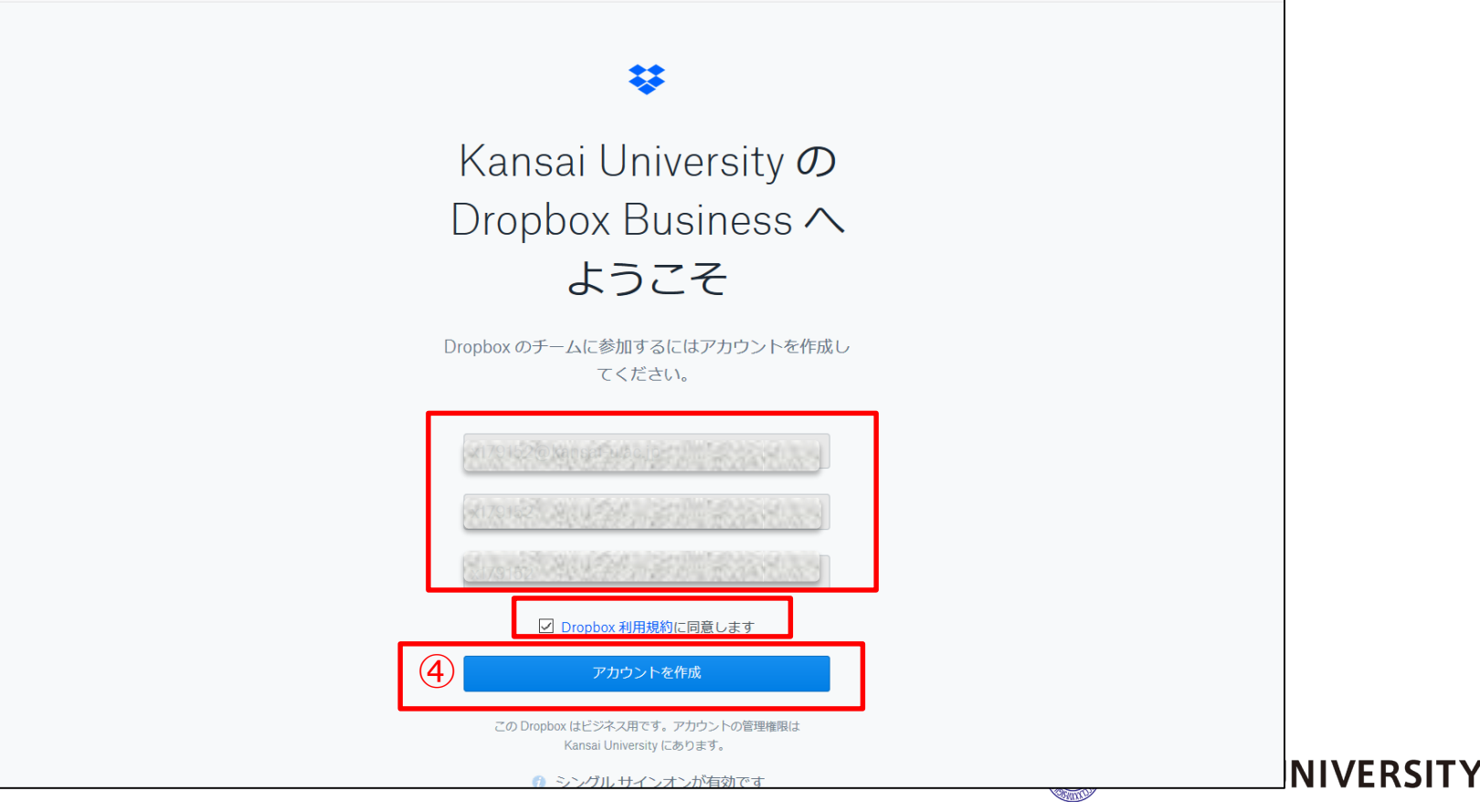

(2)ログイン方法

#### ⑤アカウントを作成すると以下の画面が表示される可能性 がございます。

◆ウェブブラウザ (Internet Explorer,Mozilla Firefox,Google Chrome等) で Dropboxウェブサイトにアクセスして使用する場合は、 「Dropboxウェブサイトにアクセスする」をクリック。

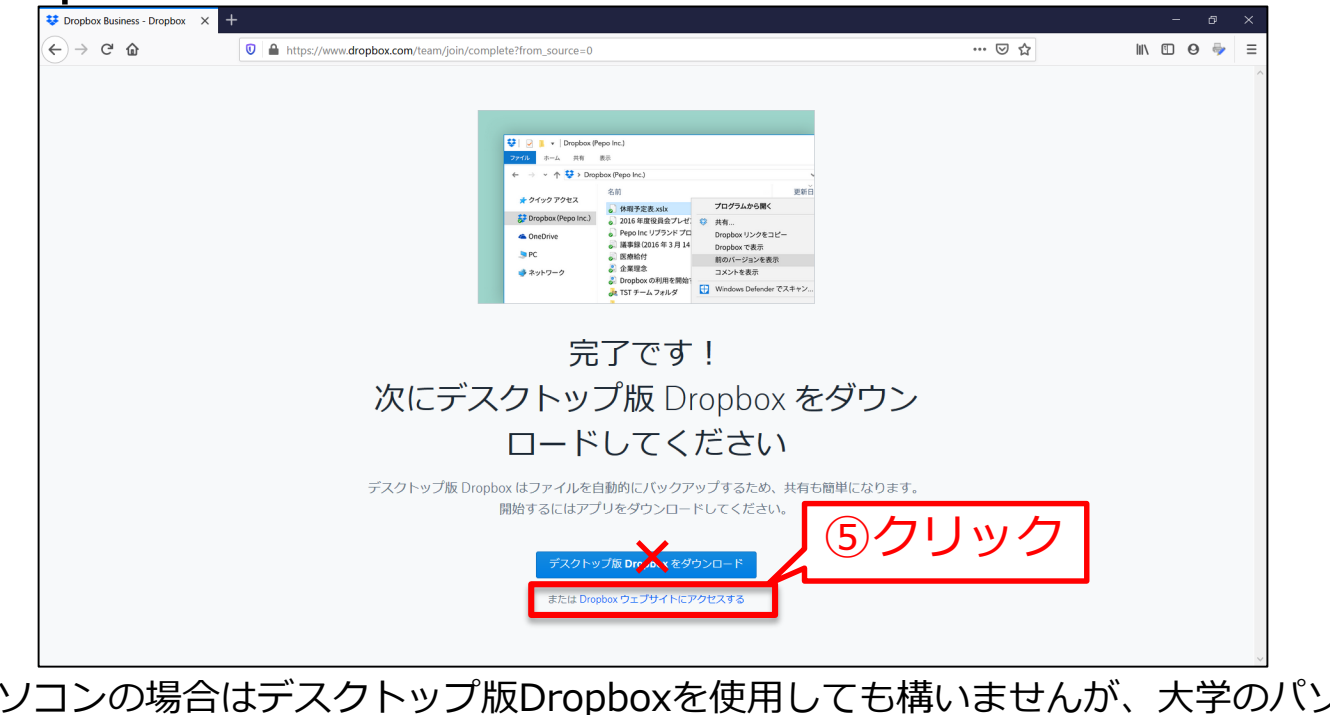

※個人のパソコンの場合はデスクトップ版Dropboxを使用しても構いませんが、<u>大学のパソコン</u>で使用する場合、「デスクトップ版Dropboxをダウンロード」は行わず、必ず「Dropboxウェブサイトにアクセスする」をクリックしてください。以降のページはDropboxウェブサイトへアクセスして行う方法を記載します。 KANSAI UNIVERSITY

#### (2)ログイン方法

#### ⑥ログインが完了します。 ※<u>大学のパソコン</u>では「コンピューターにインストール~」ダウンロー ドは行わないでください。必ず「右上の×印」をクリック。

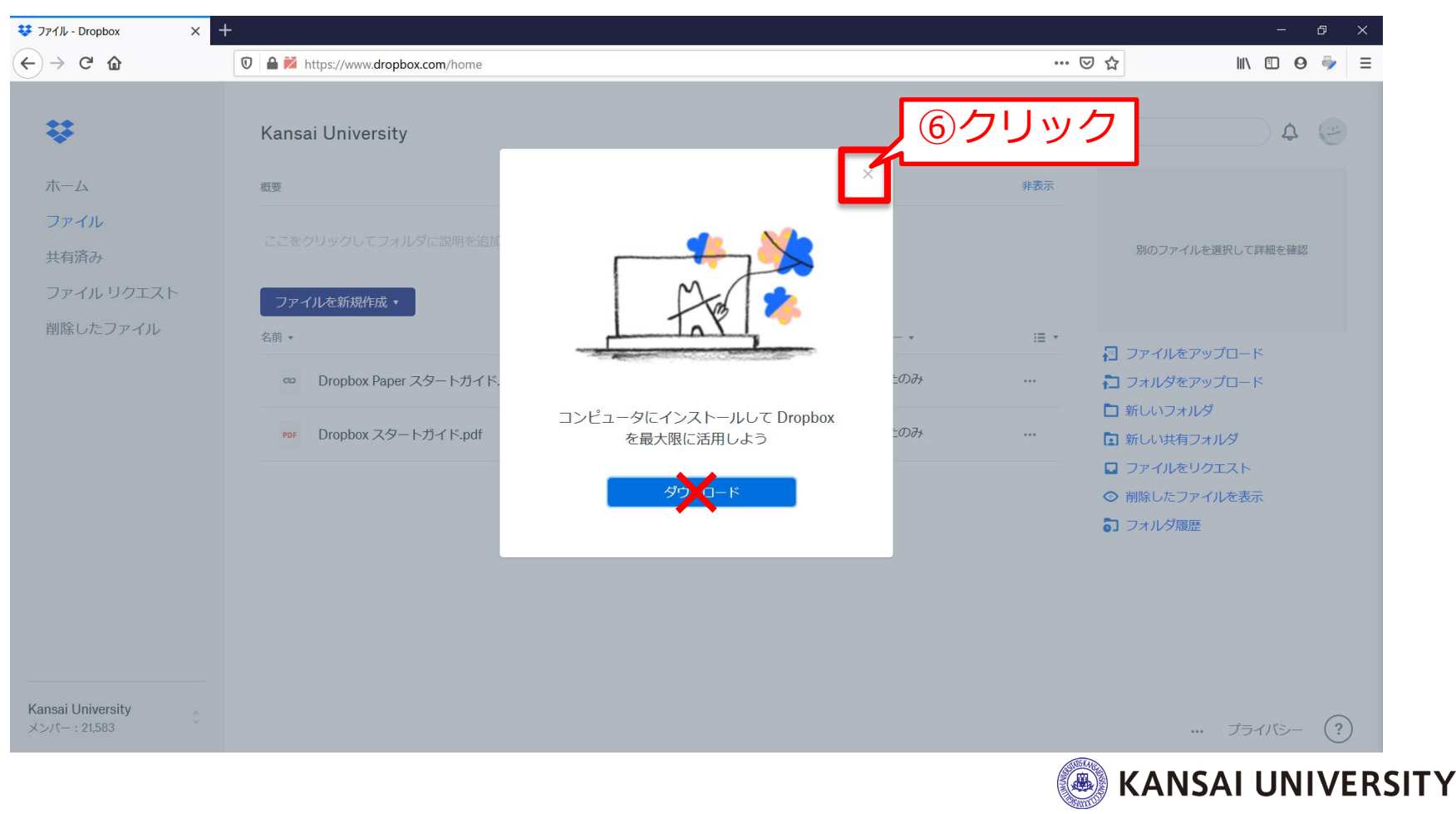

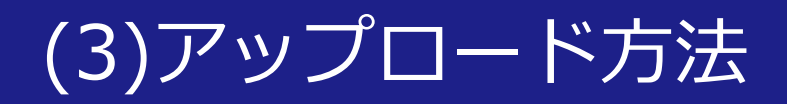

#### ①Dropboxヘログイン後、ホーム画面の左メニューの 「ファイル」をクリックします。

| * ①クリ                          | ノック                                             | Q 検索 | 0 III 🗘 📧                         |
|--------------------------------|-------------------------------------------------|------|-----------------------------------|
| л-д                            | シンティーニティーのおすすめ ①                                | 非表示  |                                   |
| すべてのファイル                       | Dropbox を使っていくと、ここにおすすめのコンテンツが自動的に表示されます。 詳細を表示 |      | 作成 >                              |
| 最近                             | 最近                                              | 非表示  | <ul> <li>□ フォルダをアップロード</li> </ul> |
| スター付き                          | 最近開覧したアイテムはこちらに表示されます。 詳細を表示                    |      | □ 新しいフォルダ ■ 新しい共有フォルダ             |
| 共有済み<br>ファイル リクエスト<br>削除したファイル | <mark>スター付き</mark><br>                          | 非表示  |                                   |

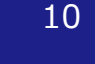

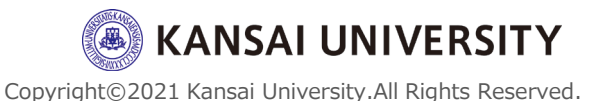

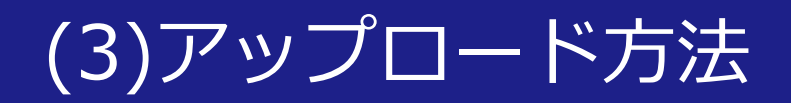

#### ②ドラッグ&ドロップでデータのアップロードが可能です。

※ [ファイルをアップロード] をクリック→パソコンのファイル システムで目的のデー タを選択→ [開く] をクリックすることでもアップロードが可能です。

| *                                                     | Kansai University                                      | Q 検索  | 0 III 🗘 📧                         |
|-------------------------------------------------------|--------------------------------------------------------|-------|-----------------------------------|
| ホーム<br>マペてのフ<br>品<br>スクー付き<br>共有済み<br>ファイル・1<br>耐除したフ | W     Czをクリックレてフォルダに版     ace になります 伊を表示     Cz アップロード | 非表示 ^ | Kansai University<br>今日 21:46 に更新 |

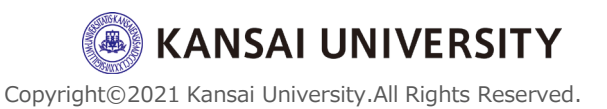

#### (3)アップロード方法

#### 〔アップロード時の注意点〕 ※アップロードが完全に終わるまでは画面を閉じないこと

| ¥             | Kansai University                                               | Q (8)        | ) III Д 📧                |                                                                 |        |                   |
|---------------|-----------------------------------------------------------------|--------------|--------------------------|-----------------------------------------------------------------|--------|-------------------|
| ホーム           | 板要                                                              | 非表示          |                          |                                                                 |        |                   |
| すべてのファイル      | ここをクリックしてフォルダに説明を追加すると Space になります 例を表示                         |              |                          |                                                                 |        |                   |
| 最近            |                                                                 | Kansi<br>ABI | i University<br>1:46 に単統 |                                                                 |        |                   |
| スター付き         |                                                                 | = *          |                          |                                                                 |        |                   |
| 共有済み          |                                                                 |              |                          |                                                                 |        |                   |
| ファイル リクエスト    |                                                                 |              |                          |                                                                 |        |                   |
| 削除したファイル      |                                                                 |              |                          |                                                                 |        |                   |
|               | フォルグ分室です<br>アップロードするには、ファイルをこのウィンドウにドラッグ&ドロップしてください。            |              |                          |                                                                 |        |                   |
|               |                                                                 |              |                          |                                                                 |        |                   |
|               |                                                                 |              |                          |                                                                 |        |                   |
|               |                                                                 |              | ÷                        | Kansai University                                               | Q 検索   | 0 III 🗘 📧         |
|               | この表示がある時はアップロードの                                                | D途中です        |                          | 相奏                                                              | 非表示    |                   |
|               |                                                                 |              | ホーム                      | - ~ * / 11 / / 1 / - フール / ど一切回転送付すエレ Concor (* 2) 11 ます (新会事業) |        | **                |
|               | 無約 Ablick/Alline+1 Miles Jour 近ち med ホラルブロード中 通り196 - Pri ノルマナト |              | 最近                       | CCC77970C7AW/Laboreanias SC Space Castar Trador                 |        | Kansai University |
| プライバシーおよび法的要件 |                                                                 |              | スター付き                    | 土 アップロード → 作成 → …                                               | ≣ ~    | 9日 21:46 に更新      |
|               |                                                                 |              | 共有済み                     |                                                                 |        |                   |
|               |                                                                 |              | ファイル リクエスト 御除したファイル      |                                                                 |        |                   |
|               |                                                                 |              | HINKOL J J - TU          | ")+∥ <i>0</i> ₩@7%                                              |        |                   |
|               |                                                                 |              |                          | アップロードするには、ファイルをごのウインドウにドラッグ & ドロップしてください。                      |        |                   |
|               |                                                                 |              |                          |                                                                 |        |                   |
|               |                                                                 |              |                          |                                                                 |        |                   |
|               |                                                                 |              |                          | っつ両両が出たらマップロ_                                                   | ドウマ    |                   |
|               |                                                                 |              |                          | この画面が山たらアップロー                                                   | נ דעיו |                   |
|               |                                                                 |              |                          |                                                                 |        |                   |
|               |                                                                 |              | プライバシーおよび法的要件            | ● 無数CAV時間20mmのス」Win_kuw_fi+txmp4をアップロートしま 詳しくはごちら 聞じる<br>した     |        |                   |
|               |                                                                 |              |                          |                                                                 |        |                   |

**KANSAI UNIVERSITY** 

#### (4)データの共有方法

#### ①Dropboxへログイン後、「すべてのファイル」から共有 したいフォルダまたはファイルを探します。 ②フォルダまたはファイルにカーソルを合わせて、 「 人のマークの共有 | をクリックします。

| <ul> <li>         ・         ・         ・</li></ul>  | ♥ ファイノレ - Dropbox × +                     |                 | •               | - • ×                         |
|----------------------------------------------------|-------------------------------------------|-----------------|-----------------|-------------------------------|
| $\leftrightarrow$ $\rightarrow$ C $$ dropbox.com/h | ome?select=無線LAN接続(画面大)_Win_kuwifi-1x.mp4 |                 | 6 4             |                               |
| * 1                                                | クリック                                      |                 | Q. 検索 ⑦ :       | . Д. <b>КК</b>                |
| л-д                                                | 概要                                        |                 | 非表示             |                               |
| すべてのファイル                                           | ここをクリックしてフォルダに説明を追加すると Spa                | ice になります 例を表示  | ②クリック           |                               |
| 最近                                                 | ↑ アップロード > + 作成 > •••                     |                 |                 |                               |
| スター付き                                              | ファイル名 ↑                                   | 更新済み            | -71.5%          |                               |
| 共有済み                                               | 教材1                                       | ත් <del>-</del> | あなたのみ           |                               |
| ファイル リクエスト                                         | ────────────────────────────────────      | 合 今日 22:01      | ಹರ್ಚರಾಗ್ರ 🕰 🗧 🚥 |                               |
| 削除したファイル                                           |                                           |                 |                 |                               |
|                                                    |                                           |                 |                 |                               |
|                                                    |                                           |                 |                 |                               |
|                                                    |                                           |                 |                 |                               |
|                                                    |                                           |                 |                 |                               |
|                                                    |                                           |                 |                 |                               |
|                                                    |                                           |                 |                 |                               |
|                                                    |                                           |                 |                 |                               |
|                                                    |                                           |                 |                 |                               |
| プライバシーおよび法的要件                                      |                                           |                 |                 |                               |
| 「 毎線I AN 接続/画 mp4                                  |                                           |                 |                 |                               |
|                                                    |                                           |                 |                 | hiversity.All Rights Reserved |

(4)データの共有方法

#### ③招待されたユーザのみ「編集可能」となっている部分を 「閲覧可能」に変更します。

④ リンクを「作成」をクリックします。

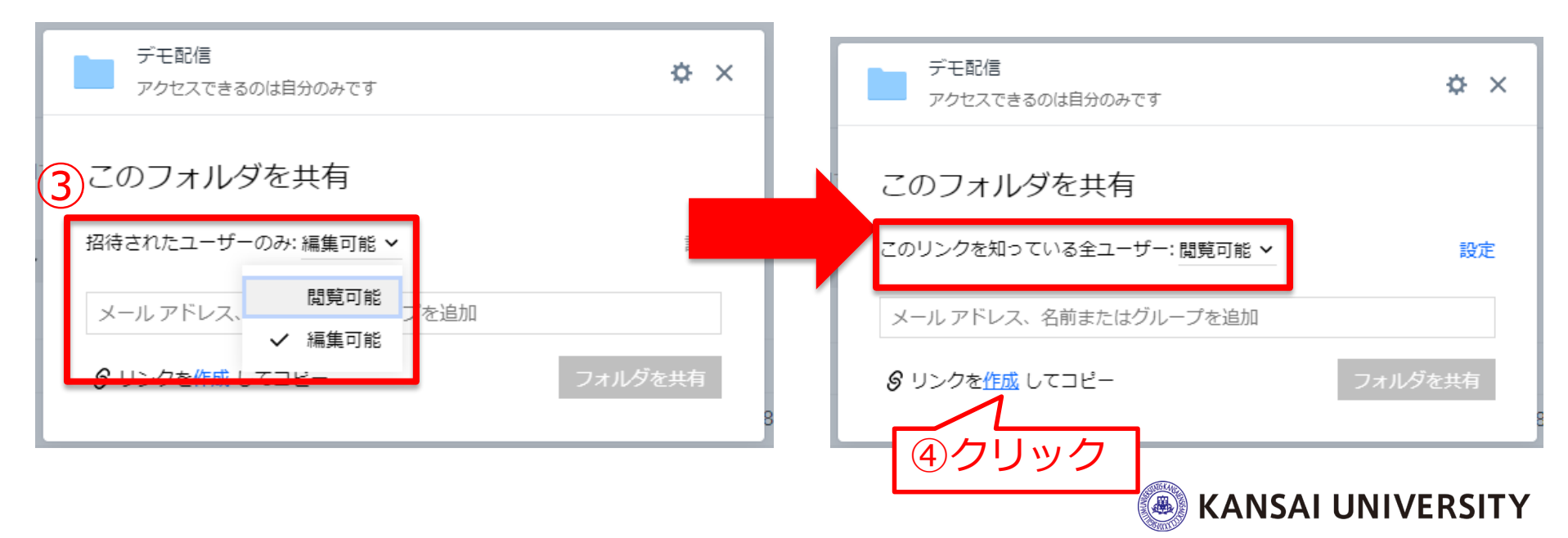

#### (4)データの共有方法

⑤「�マーク」をクリックします。 ⑥ 「閲覧用リンク」をクリックし、表示を切り替えます ※Dropbox内で編集可能なwordファイルなどは「編集用リ ンク」のメニューが表示されます。

間違えないように「閲覧用リンク」を選択してください。

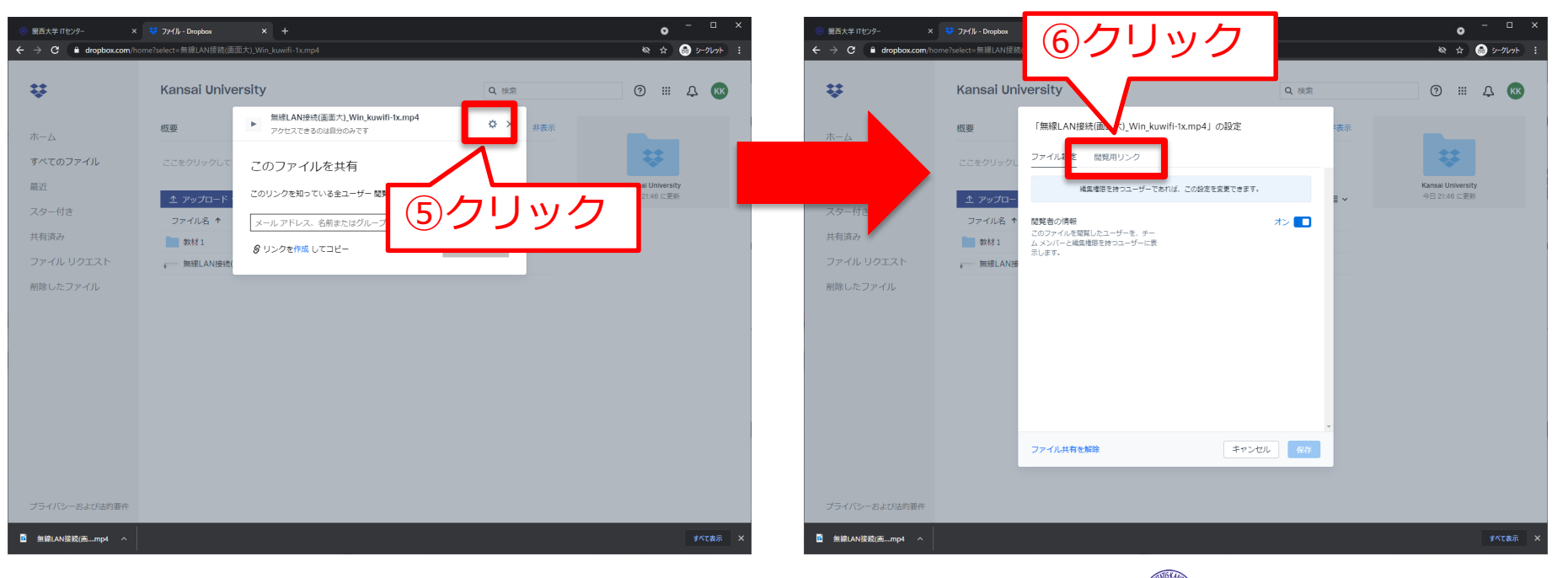

#### (4)データの共有方法

# ⑦必要な項目を設定し、「保存」をクリックします。 ※設定状況の確認方法については、ITセンターHP 「<u>Dropbox Kansai University</u>」内からご確認ください。

| 「Sample Word.docx」の設定                                    | アクセスできるユーザー                                                                                   |
|----------------------------------------------------------|-----------------------------------------------------------------------------------------------|
| ファイル設定 編集用リンク 閲覧用リンク                                     | 1.[アクセスできるユーザー]の横にある▼をク                                                                       |
| <ul> <li>リンクを知っているユーザーが閲覧できます</li> <li>リンクを削除</li> </ul> | バー]を選択します。                                                                                    |
| アクセスできるユーザー<br>このリンクからファイルを表示できる                         | 有効期限                                                                                          |
| ユーザーを制限します。                                              | 1. [有効期限] の横にあるトグルを [オン] に切り                                                                  |
| 有効期限     オン       指定日にこのリンクを無効にします。     2021/5/7         |                                                                                               |
|                                                          |                                                                                               |
| ダウンロードを無効にする<br>このリンクを知っているユーザーがダウ<br>ンロードできないようにします。詳細  | <u>ダウンロード無効設定</u>                                                                             |
| を表示                                                      | <ol> <li>1. [ダウンロードを無効にする] の横にあるトグ<br/>ルを [オン] に切り替えます。</li> <li>2. [保存] をクリックします。</li> </ol> |
|                                                          |                                                                                               |
|                                                          | すべての設定が完了したら[保存]をクリックします。                                                                     |

(4)データの共有方法

Dropboxでは動画の公開方法に3種類あり 「チーム メンバー」以外の設定をすると 一人200GB/日の帯域制限が発生します。 設定時は、<u>制限が発生しない</u>「チームメンバー」を選択することを推奨 <u>※本設定により、学生目線では、次のスライドの認証が必要となります。</u>

| アクセスできるユーザー                             | チームメンバー・                                     |
|-----------------------------------------|----------------------------------------------|
| このリングからノアイルを表示できる<br>ユーザーを制限します。        | リンクを知る全ユーザー<br>このリンクを知っているユーザーで              |
| 有効期限                                    | あれば、誰でもファイルを閲覧でき<br>ます。                      |
| 指定日にごのリンクを無効にします。                       | ✓ チームメンバー<br>このリンクを知っているチームメンバーがこのファイルを閲覧できま |
| ダウンロードを無効にする                            | ₫.                                           |
| このリンクを知っているユーザーがダウ<br>ンロードできないようにします。詳細 | パスワードを知っているユー<br>ザー                          |
| を表示                                     | ファイルの閲覧に必要なリンクをパ<br>スワードで保護します。              |

ヒント:一人200GB/日の帯域制限とは

1 GBの動画データの場合 1 日に200回までしかアクセスできません

また、複数講義や15週のデータを公開し続ける場合 例えば1GBの動画データが5本あった場合 5本合計の再生回数の上限が200回となります。

SNSなど(Twitterなど)に動画が公開され炎上することで アクセス負荷が上がり、大学や世界規模のDropboxユーザに 影響が及ばないようにするための制限となります。 ネチケットについて、SNSでのリンク公開ルールなど、学生へもしっかり と認識してもらう必要がありますが、 動画サイズの圧縮以外の対策として「チームメンバー」の 設定がございます。ご協力の程、よろしくお願いいたします。

KANSAI UNIVERSITY

(4)データの共有方法

#### ⑧ 画面下に[設定を保存しました]が表示されます。 ⑨ [このファイルを共有]画面の[リンクをコピー]を クリックし、インフォメーションシステムや関大LMSに URLを貼り付けて他人とデータ共有することができます。

| terminal state of the state of the state o | ¢×    |
|----------------------------------------------------------------------------------------------------|-------|
| このファイルを共有<br>このリックを知っている「Hanford Media In」チームのメン<br>リンク設定:<br>・ パスワードは必須です<br>・ 30 日後に有効期限が切れます<br>・ ダウンロードはできません<br><b>⑦クリック</b>                                                                                                    | 設定    |
| d <u>タリンクをコピー</u> ファー                                                                                                    | イルを共有 |

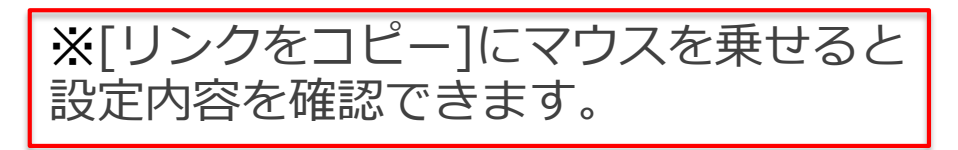

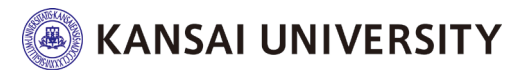

18

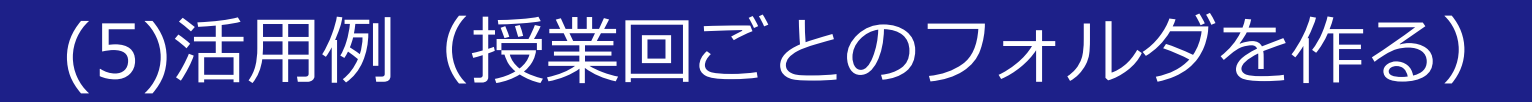

# ①Dropboxに「科目フォルダ」を作成し、授業回ごとに資料を格納することができます。

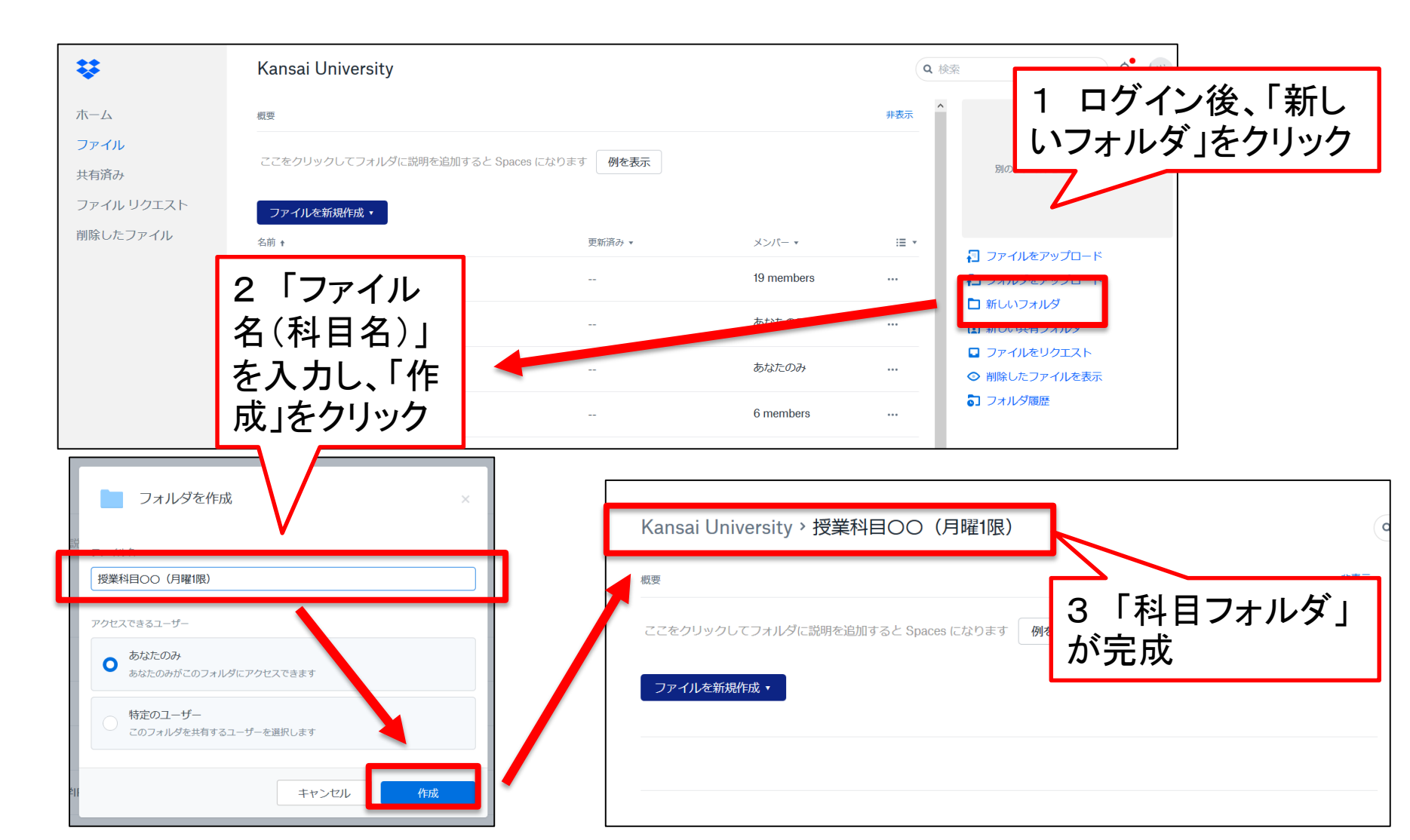

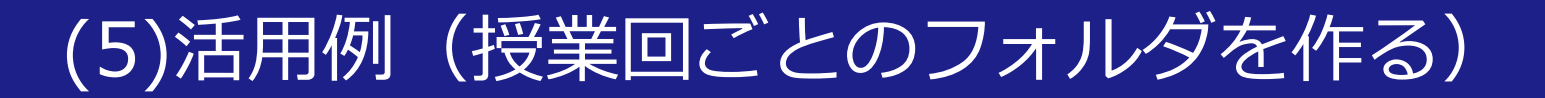

#### ②科目フォルダ内に「授業回ごとのフォルダ」を作成します。 (フォルダの作成の方法は前ページと同様)

| 要                      |                   |        | 非表示  |                                                      |
|------------------------|-------------------|--------|------|------------------------------------------------------|
| ここをクリックしてフォルダに説明を追加すると | Spaces になります 例を表示 |        |      | 別のファイルを選択して詳細を確認                                     |
| ファイルを新規作成 •<br>前 •     | 更新済み ▼            | メンバー • | := • | フォルダを共有                                              |
| 第1回                    |                   | あなたのみ  | •••  | あなたのみがアクセスできます                                       |
| 第2回                    |                   | あなたのみ  |      | □ ファイルをアップロード                                        |
| 第3回                    |                   | あなたのみ  | •••  | <ul> <li>↓ フォルタをアッフロード</li> <li>計 新しいフォルダ</li> </ul> |
|                        |                   |        |      | 🔲 ファイルをリクエスト                                         |

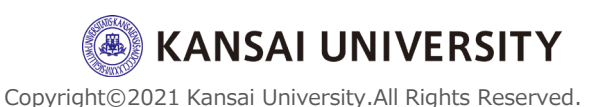

#### (5)活用例(授業回ごとのフォルダを作る)

# ③「授業回フォルダ」内に資料・動画等をアップロードします。(アップロード方法は<u>スライド10枚目</u>と同様)

| ÷         | Kansai University > 授算科目OC | )(月曜1限) > <b>第1回</b> |        | ٩    |
|-----------|----------------------------|----------------------|--------|------|
| ホーム       | 概要                         |                      |        | 非表示  |
| ファイル 共有済み | ここをクリックしてフォルダに計明を追加すると Sp  | aces になります 例を表示      |        |      |
| ファイルリクエスト | ファイルを新規作成・                 |                      |        |      |
| 削除したファイル  | 名前 ★                       | 更新済み 🔻               | * ールく大 | :≡ ▼ |
|           | 01_test.mp4                | 2 secs ago           | あなたのみ  |      |
|           | om 資料①.docx                | 32 secs ago          | あなたのみ  | ***  |
|           |                            |                      |        |      |
|           |                            |                      |        |      |

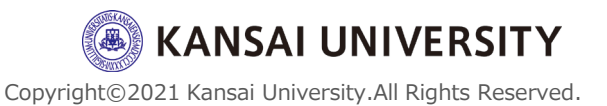

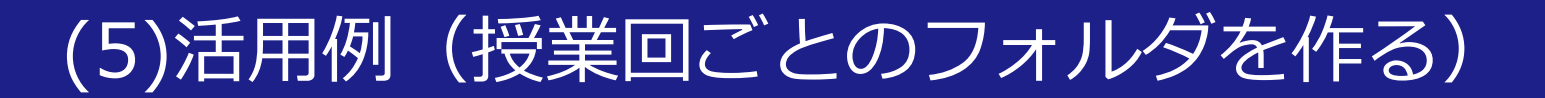

④「科目フォルダ」のリンクをインフォメーションシステムや関大LMSを通じて受講生に共有することで、受講生は 資料・動画等のダウンロードを行えます。
(資料の共有方法はスライド13枚目と同様)

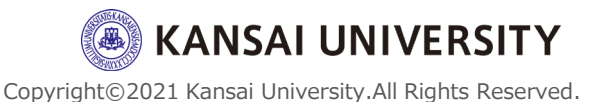

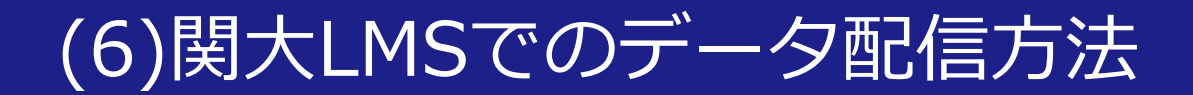

#### 生成したURLを関大LMSを通じて学生に周知 する方法は主に3つあります。

#### (ア)「お知らせ」で周知する (イ)「タイムライン」で周知する (ウ)「教材作成」から周知する

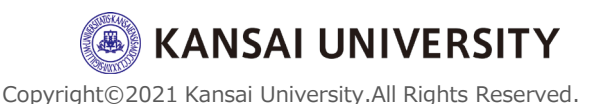

(ア)「お知らせ」で周知する ①関大LMSのコースにログイン後、ページ右上の⊠マークをク リ<u>ックし、「お知らせ」内の「新規投稿」を</u>クリックします。

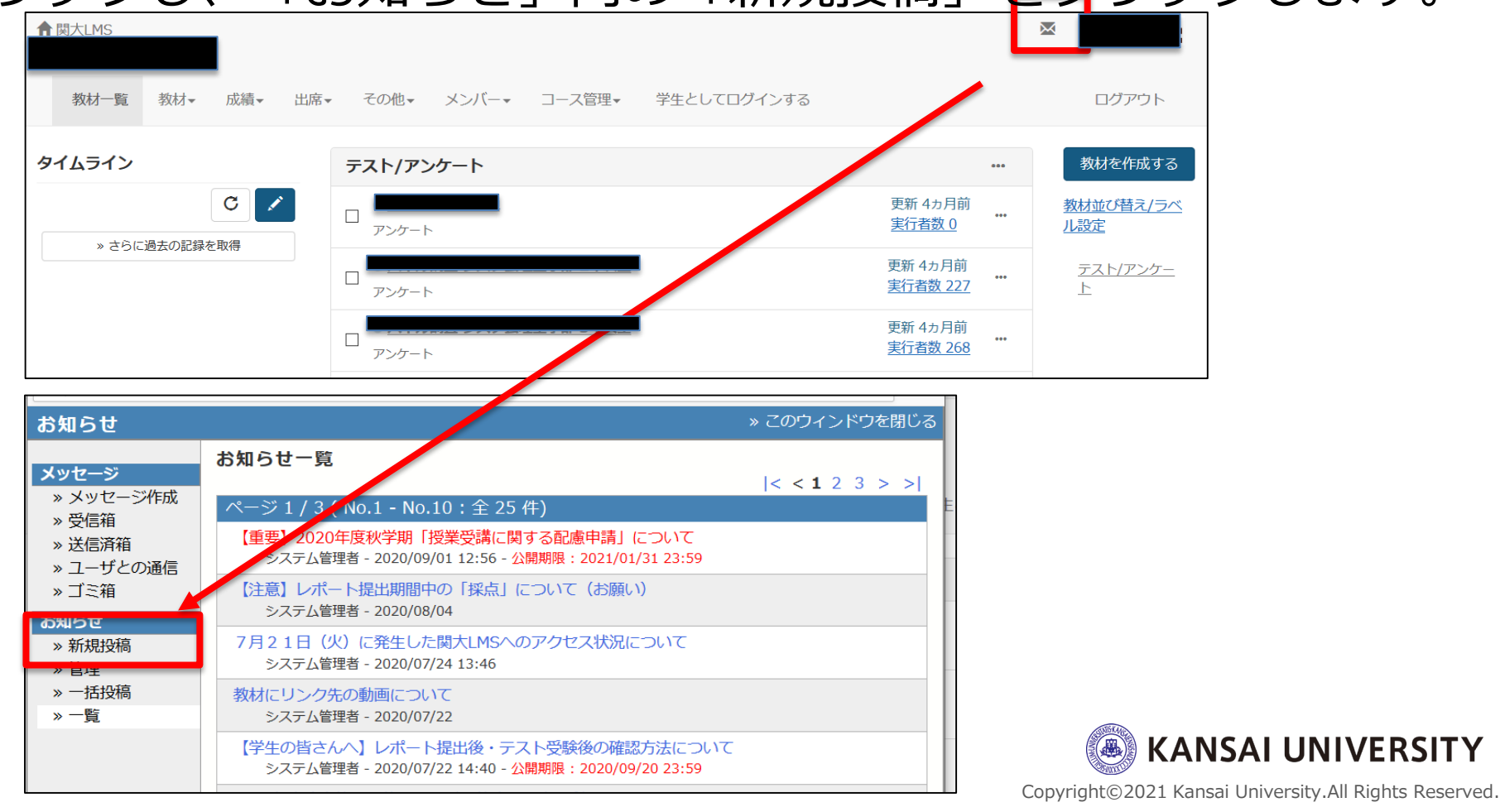

#### (ア)「お知らせ」で周知する 「タイトル(必須)」「発行先」「公開期間」を設定し、 本文欄に動画URLを入力して「公開」をクリックします。

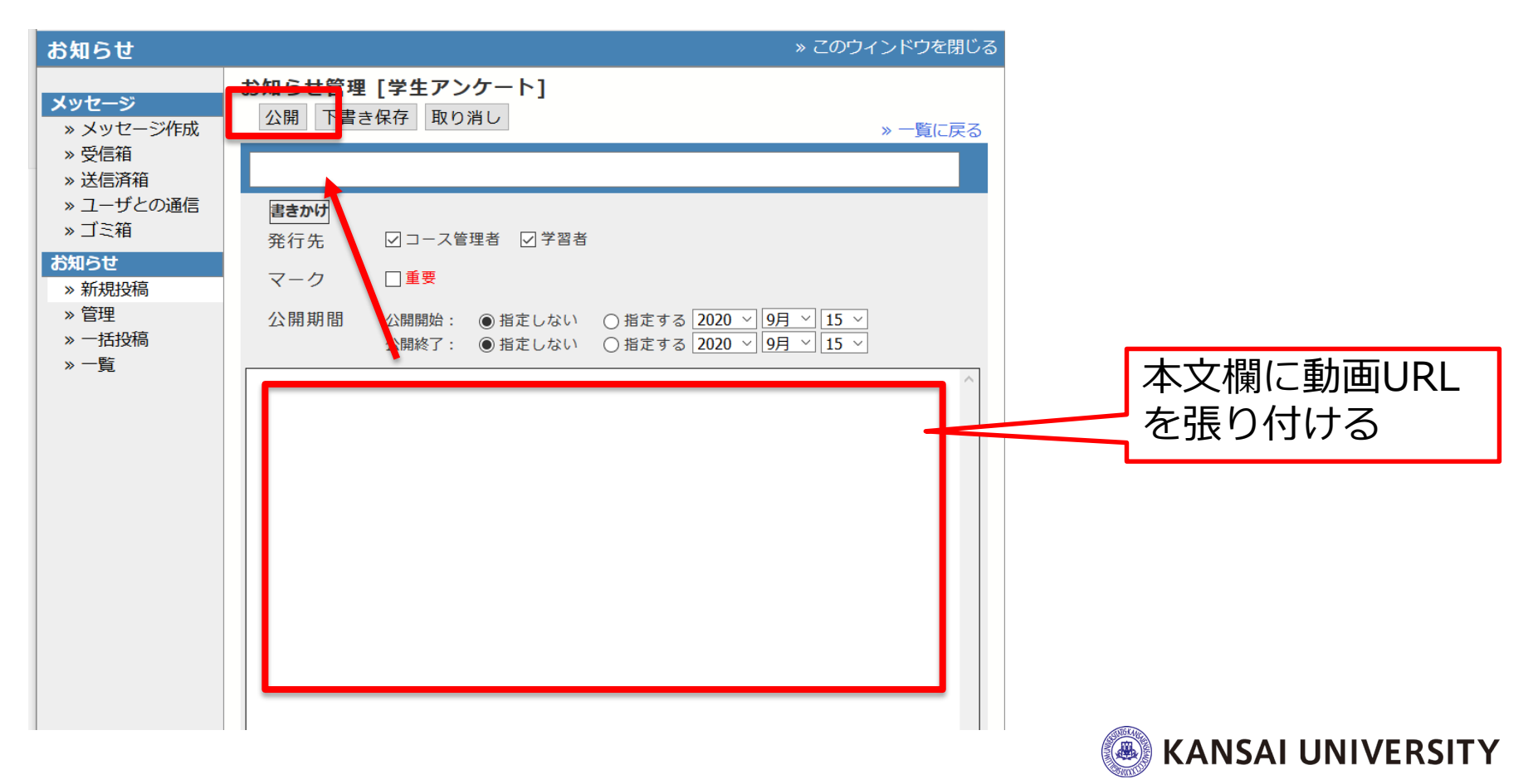

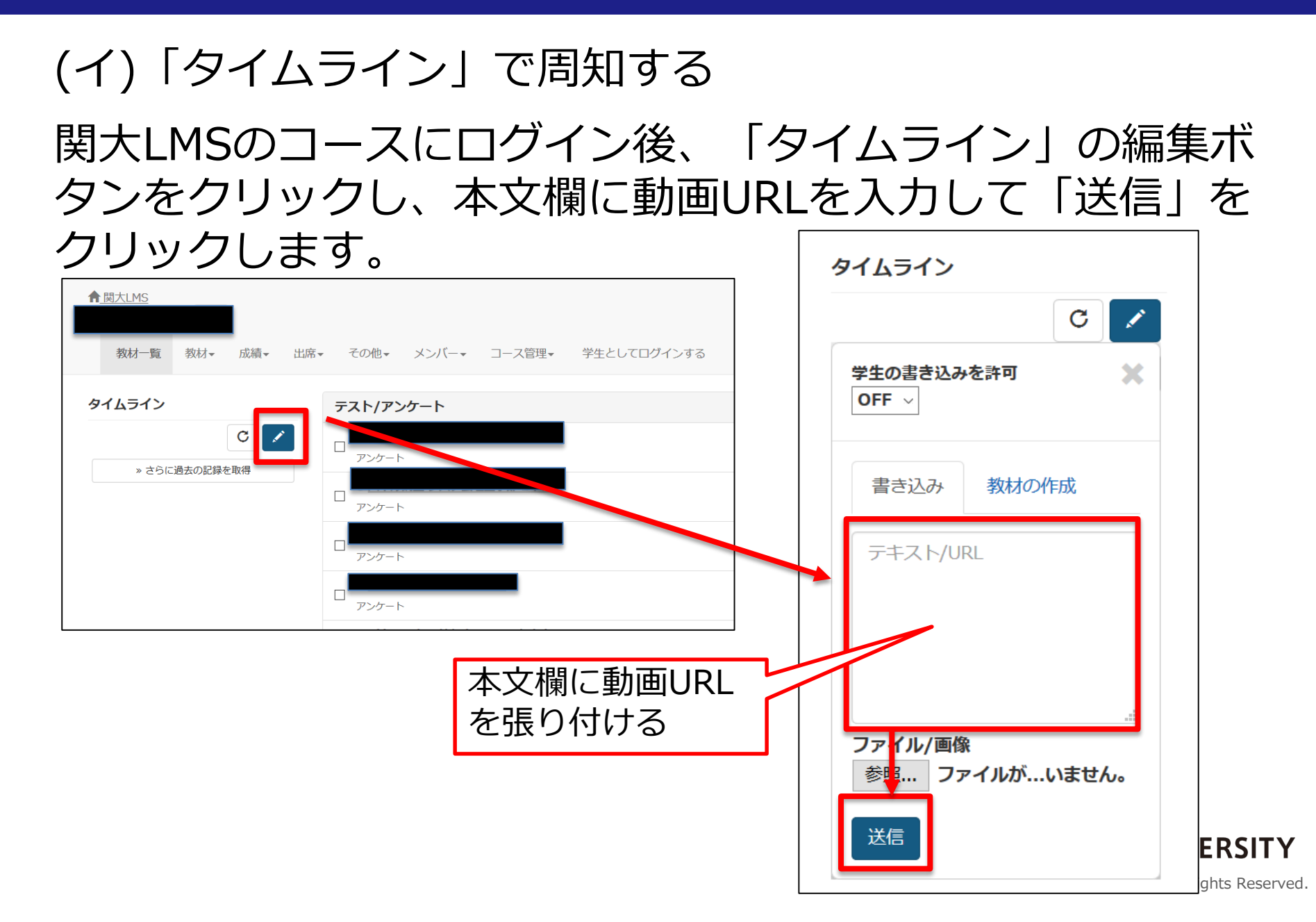

(ウ)「教材作成」から周知する

・動画URLを張り付けた資料を「教材作成>資料」からアッ プロードすることで学生に配付することができます。

・具体的な操作方法は関大LMSの<u>クイック操作ガイド</u>、もし くは<u>こちら</u>の動画をご覧ください。

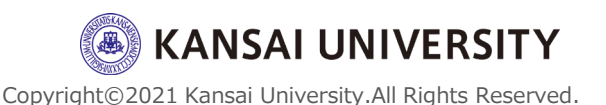

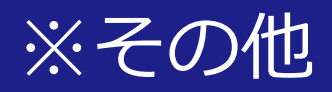

#### ・Dropbox利用マニュアル(ITセンター作 成)は「<u>こちら</u>」をご覧ください。

# ・関大LMSへの公開URL掲載方法(動画案内)は以下をご参照ください。 「<u>レポート課題作成編</u>」 「<u>資料作成編</u>」

・遠隔授業のサポートは「<u>こちら</u>」をご覧く ださい。

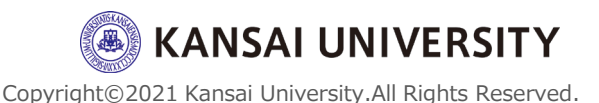

28

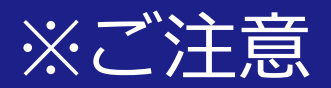

#### 「先生から送られてきたURLを押しても画面が開かない」 という問い合わせが学生から増えております。

・Dropboxや関大ファイル便で作成したURLを、関大LMSのメッセージ 機能やインフォメーションシステムで学生に周知する際、そのURLには ハイパーリンクがされておらず、学生は<u>コピー&ペーストをしてアクセ</u> <u>スする</u>必要がありますが、スマホ操作に慣れている学生はURLをタップ すればページが立ち上がると思っている方がいます。

・ハイパーリンクを設定するには、URLをWord等に張り付けたものを 学生に共有いただく方法があります。

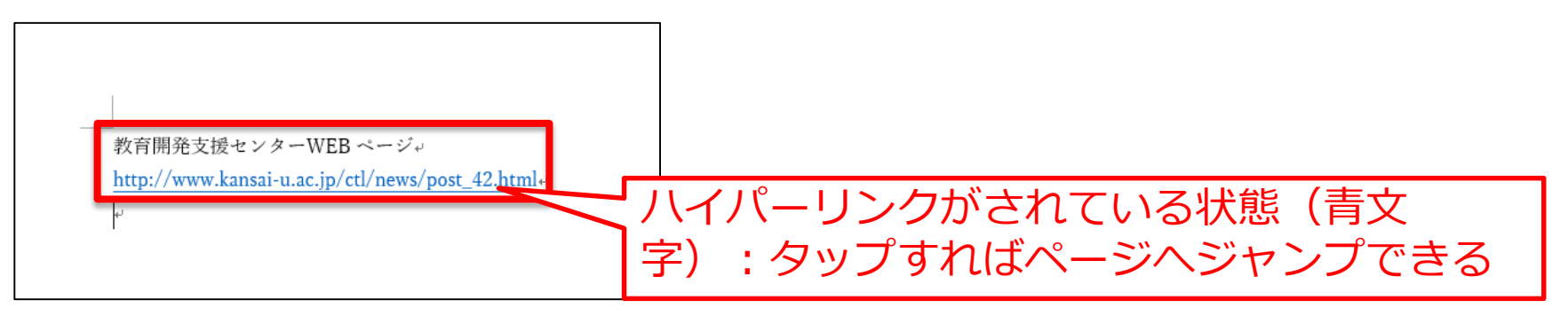

Word画面

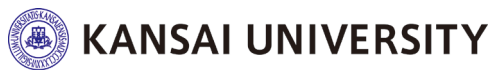

29